# 第3章 CPMひび割れ幅法

#### 3-1 解析対象

マスコンクリートのひび割れ幅計算プログラム (JCMAC2) によるひび割れ解析の例として 図-3.1 に示すように、岩盤上にコンクリートスラブが打設され、さらに壁が打設された時のコ ンクリートと鉄筋に発生する応力およびひび割れ幅を求める。鉄筋の座標および径は、表-3.1 に示すとおりである。なお、温度解析は、第2章で既に行われている。ここでは、CP法によ る応力解析について説明する。

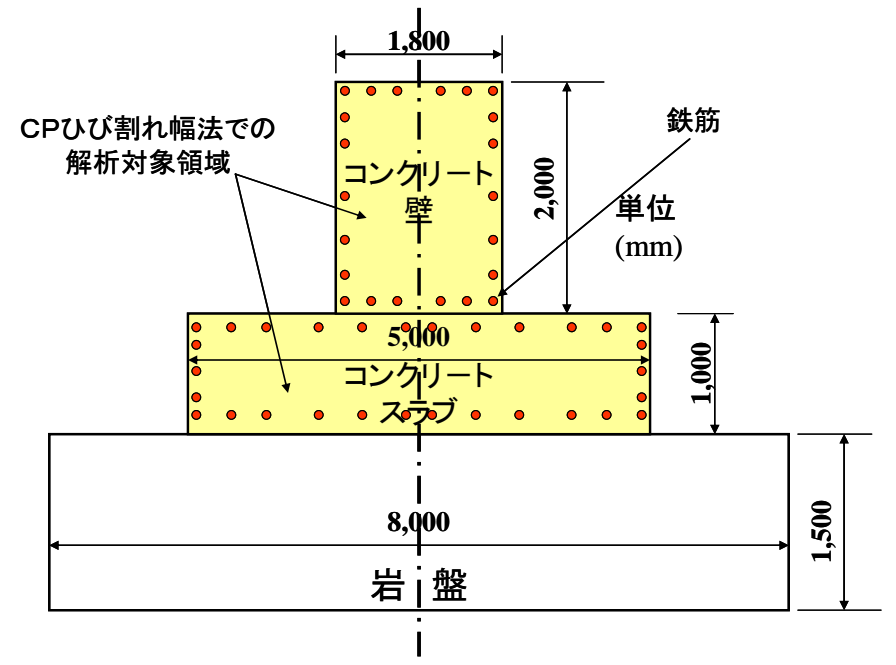

図-3.1 解析対象構造物(奥行き方向 15,000mm)

| 鉄筋番号 | x 座標 | y 座標 | 鉄筋径 | 鉄筋番号 | x 座標 | y 座標 | 鉄筋径 |
|------|------|------|-----|------|------|------|-----|
| 1    | 150  | 100  | D25 | 14   | 1950 | 900  | D25 |
| 2    | 600  | 100  | D25 | 15   | 2400 | 900  | D25 |
| 3    | 1050 | 100  | D25 | 16   | 200  | 1100 | D22 |
| 4    | 1500 | 100  | D25 | 17   | 500  | 1100 | D22 |
| 5    | 1950 | 100  | D25 | 18   | 800  | 1100 | D22 |
| 6    | 2400 | 100  | D25 | 19   | 800  | 1300 | D35 |
| 7    | 2400 | 300  | D25 | 20   | 800  | 1600 | D35 |
| 8    | 2400 | 500  | D25 | 21   | 800  | 2000 | D35 |
| 9    | 2400 | 700  | D25 | 22   | 800  | 2400 | D35 |
| 10   | 150  | 900  | D25 | 23   | 800  | 2700 | D35 |
| 11   | 600  | 900  | D25 | 24   | 200  | 2900 | D22 |
| 12   | 1050 | 900  | D25 | 25   | 500  | 2900 | D22 |
| 13   | 1500 | 900  | D25 | 26   | 800  | 2900 | D22 |

**表-3.1** 鉄筋の座標および径

CPひび割れ幅法での要素分割を図-3.2に示す。

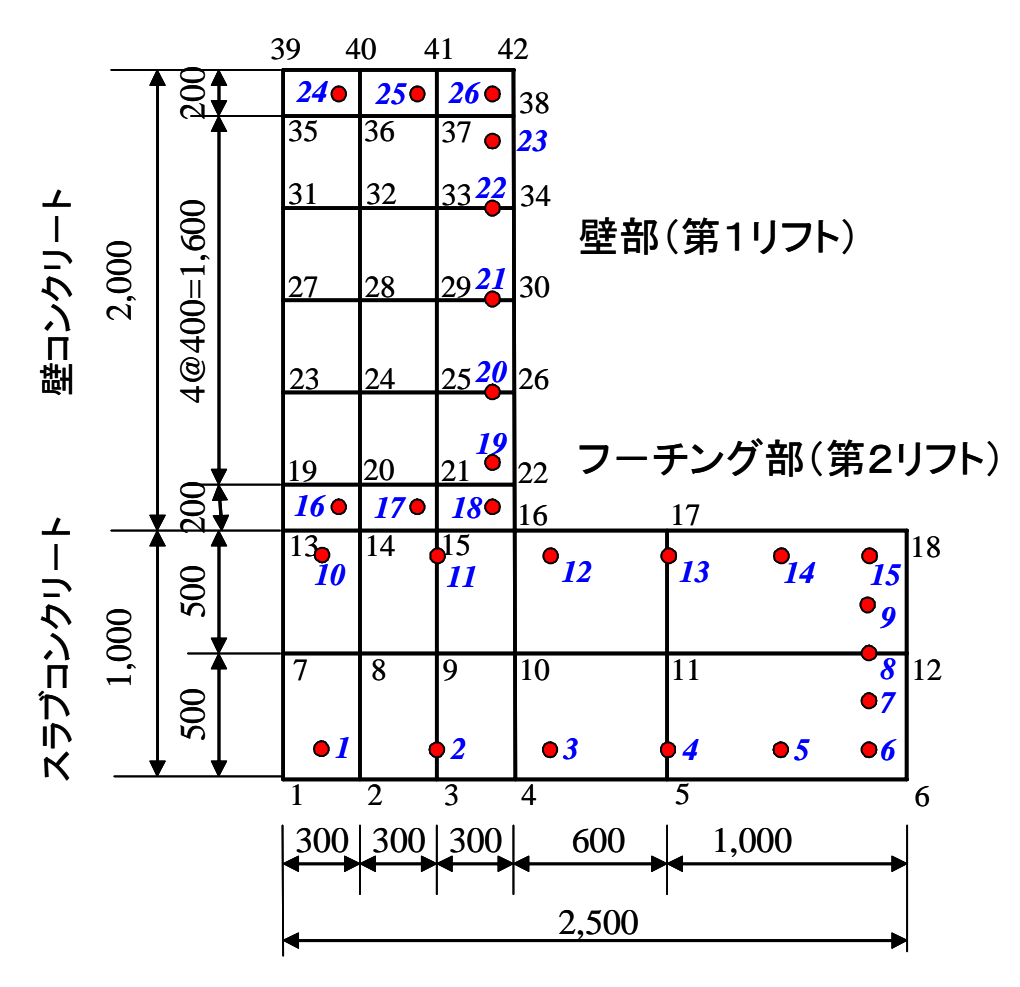

図-3.2 CPひび割れ幅法での要素分割

# 3-2 解析条件と物性値

応力解析に用いた材料特性値を表-3.1に示す。

| 物性値                                    |                                               | コンクリート                    |               |  |
|----------------------------------------|-----------------------------------------------|---------------------------|---------------|--|
| 圧縮強度(材齢91日)                            |                                               | $30 \text{ N/mm}^2$       |               |  |
| 拘束体ヤング係数(岩盤)                           |                                               | 4,000N/mm <sup>2</sup>    |               |  |
| 被拘束体と拘束体のヤング係数比 $E_c(28)/E_r$          | Ec/E                                          | Er=24,422/4,000           | =6.1          |  |
| 第1リフト <i>L/H</i>                       | L/H                                           | H=15,000/1,000=           | =15           |  |
| 第2リフト <i>L/H</i>                       | L/I                                           | H=15,000/3,000            | =5            |  |
| 外部拘束係数(第1リフト)                          | $R_N = 0.62$                                  | $R_{MI} = 1.0$            | $R_{M2}=1.02$ |  |
| 外部拘束係数(第2リフト)                          | $R_N = 0.34$                                  | $R_{M1} = 0.90$           | $R_{M2}=1.41$ |  |
| 有効ヤング係数 $E_{_e}(t)$                    | $\phi(t) 	imes 4.7 	imes 10^3 \sqrt{f_c'(t)}$ |                           |               |  |
| クリープの影響を考慮したヤング係数の補正係数                 |                                               | 示方書に準拠                    |               |  |
| 圧縮強度 $f_c'(t)$ $(kgf / cm^2)$          |                                               | $\frac{30t}{4.5 + 0.95t}$ |               |  |
| 引張強度 $f_i(t)$ (kgf / cm <sup>2</sup> ) |                                               | $0.4427 \sqrt{f_c'(t)}$   |               |  |
| 熱膨張係数 α                                |                                               | $10 \times 10^{-6}$       |               |  |

表-3.1 応力解析の材料特性値

#### ①材齢 t日のコンクリートの圧縮強度

材齢91日の圧縮強度から次の推定式により算出

$$f_c'(t) = \frac{t}{a+bt} f_c'(91)$$

ただし、*a,b*はセメントの種類により異なっており、 普通ポルトランドセメント : *a*=4.5, *b*=0.95 中庸熱ポルトランドセメント : *a*=6.2, *b*=0.93 早強ポルトランドセメント : *a*=2.9, *b*=0.97 高炉セメント : *a*=6.2, *b*=0.93

## ②コンクリートの引張強度

コンクリートの圧縮強度より算出

$$f_t(t) = c\sqrt{f_c'(t)}$$

ここに、 $f'_{c}(t)$ : 材齢t日のコンクリートの圧縮強度(N/mm<sup>2</sup>)  $f_{t}(t)$ : 材齢t日のコンクリートの引張強度(N/mm<sup>2</sup>) c: コンクリートの乾燥の程度によって異なるが、<u>0.4427 を標準とする。</u>

## ③コンクリートのヤング係数

コンクリートの圧縮強度より算出

$$E_e(t) = \phi(t) \times 4.7 \times 10^3 \sqrt{f_c'(t)}$$

- ここに、 $E_{e}(t)$ : 材齢 t 日における有効ヤング係数 (N/mm<sup>2</sup>)
  - φ(t):温度上昇時におけるクリープの影響が大きいことによるヤング係数の補正係数
     材齢3日までφ=0.73、材齢5日以降φ=1.0、材齢3日から5日までは直線補間

# 3-3 ひび割れ幅解析の流れ(CPひび割れ幅法によるひび割れ解析)

## (1)基本条件設定

まず始めに「基本条件設定」を選ぶ。初めての場合にはファイルを聞いてくるので、ファイ ル名を入力する。ファイル名の入力が終わると、線膨張係数、応力解放領域、付着喪失等価領 域、鉄筋ヤング係数、ひび割れ発生条件を入力し、「**OK**」ボタンを押す。応力解放領域、付 着喪失等価領域の考え方については、次ページを参照のこと。

| 🔹 温度応力解析プログラム           |                                                                         |                       | ファイル名を入力し                                                                       | ってください。                                           |                                           |          | ? 🗙                              |
|-------------------------|-------------------------------------------------------------------------|-----------------------|---------------------------------------------------------------------------------|---------------------------------------------------|-------------------------------------------|----------|----------------------------------|
| ファイル FEM温度解析 FEMのび割れ幅解析 | CPOび書机幅解析<br>基本条件設定<br>メッシュ作成<br>鉄筋設定<br>強度設定<br>拘束条件(外部拘)<br>CPM温度応力解析 | 解析結果 ヘルブ<br>東係数)<br>チ | ファイルの場所(ひ)<br>最近使ったファイル<br>で、ファイル<br>デスクトップ<br>マイドキュメント<br>マイドキュメント<br>マイネットワーク | アータ<br>Pexample-Icate の<br>Peabe2 dat<br>Pume.dat |                                           | - E č I- |                                  |
|                         |                                                                         |                       |                                                                                 | 、<br>ファイル名(№):<br>ファイルの種類( <u>T</u> ):            | <br> データ(*.dat)<br>  ̄ 読み取り専用ファイルとして関K(B) | •        | <b>除</b> ( <u>0</u> )<br>  キャンセル |

| ■ 計算条件設定  |         |             |
|-----------|---------|-------------|
|           |         |             |
| 線膨張係数     | 0.00001 | (1/℃)       |
| 応力解放領域    | 2200    | (mm)        |
| 付着喪失等価領域  | 200     | (mm)        |
| 鉄筋ヤング係数   | 200000  | (N/mm2)     |
| ひび割れの発生条件 |         |             |
| ひび割れ指数が、  | 1.0 以下  | になるとひび割れが発生 |
| ☑ ひび割れ幅解析 |         |             |
| ОК        | Can     | cel         |
|           |         |             |

図-3.3 基本条件の設定

#### (2) 応力解放領域、付着喪失等価領域

CPひび割れ幅で対象としているのは、壁状構造物、ボックスカルバートおよびスラブ状構 造物である。ここでは応力解放領域、付着喪失等価領域の説明のため、図-3.4に示すような基 礎コンクリート上に新しく打ち込まれた壁状構造を考える。この構造物の被拘束体である新コ ンクリートのほぼ中央部全断面に、温度応力による貫通ひび割れが生じたものとする。貫通ひ び割れが生じた時、ひび割れ断面の鉄筋ひずみは急激に増加し、逆にひび割れ周辺のコンクリ ートひずみは応力緩和により減少する。また、ひび割れ断面の両側で、鉄筋とコンクリートの 付着がある程度破壊され、同時に新コンクリートと基礎コンクリートの境界面では、ずれが生 じるものと考える。すなわち図-3.5に示すように、ひび割れ断面を中心に片側 *l*<sub>s</sub>の区間で鉄筋 とコンクリートの付着がなく、また片側 *l*<sub>e</sub>の区間で鉄筋とコンクリートの境界面が剥離してい ると考える。図中の *l*<sub>s</sub>は鉄筋の付着喪失等価領域の長さを、また *l*<sub>e</sub>は、応力解放領域の長さで ある。

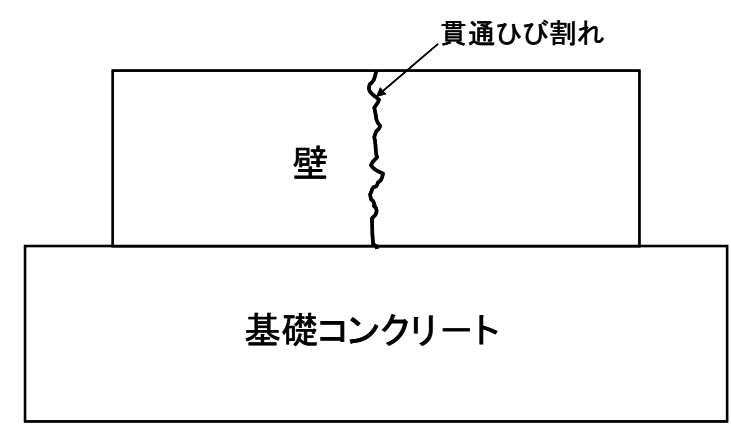

**図-3.4** 壁状構造物

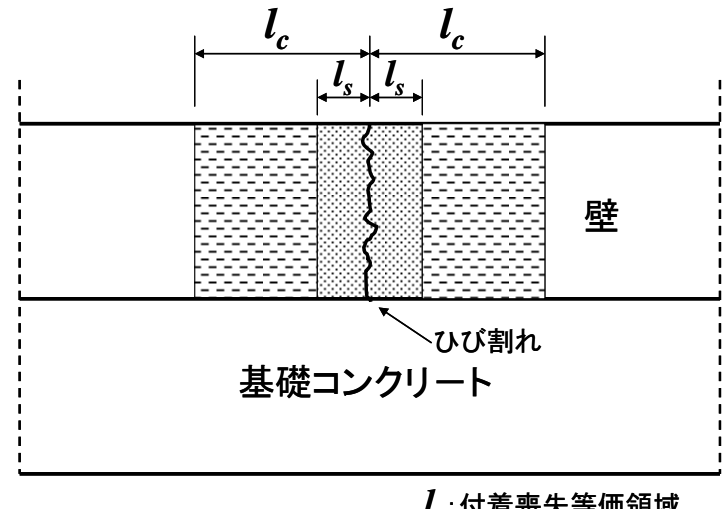

 $l_s$ :付着喪失等価領域  $l_c$ :応力解法領域

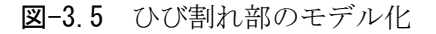

応力解放領域*L*についてFEMとの比較および実験値との比較により得られた結果を図-3.6 に示す(詳しくは、マスコンクリートの温度応力研究委員会報告書「温度応力ひびわれ幅算定 方法についての提案」、日本コンクリート工学協会、1992年9月を参照のこと)。

ひび割れ間隔については、壁高さの影響を受けるため、ひび割れ間隔 W と壁高さ H の比 W /Hを横軸にとり、 $l_c/l_s$ を縦軸にとってある。W/H がほぼ 3.75 以上では、 $l_c/l_s=11$  であり、 W/H が 3.75 から小さくなるにしたがって、 $l_c/l_s$ は減少する。すなわち、ひび割れ間隔 W と 壁高さ H の比 W/H が 3.75 以上の場合は、 $l_c/l_s=11$  とし、また、W/H が 3.75 以下の場合に は、次式で示す回帰式より得られた  $l_c/l_s$ をの値を用いればよい。

 $\frac{l_c}{l_s} = 2.98 + 2.13 \times \frac{W}{H}$ 

(3.1)

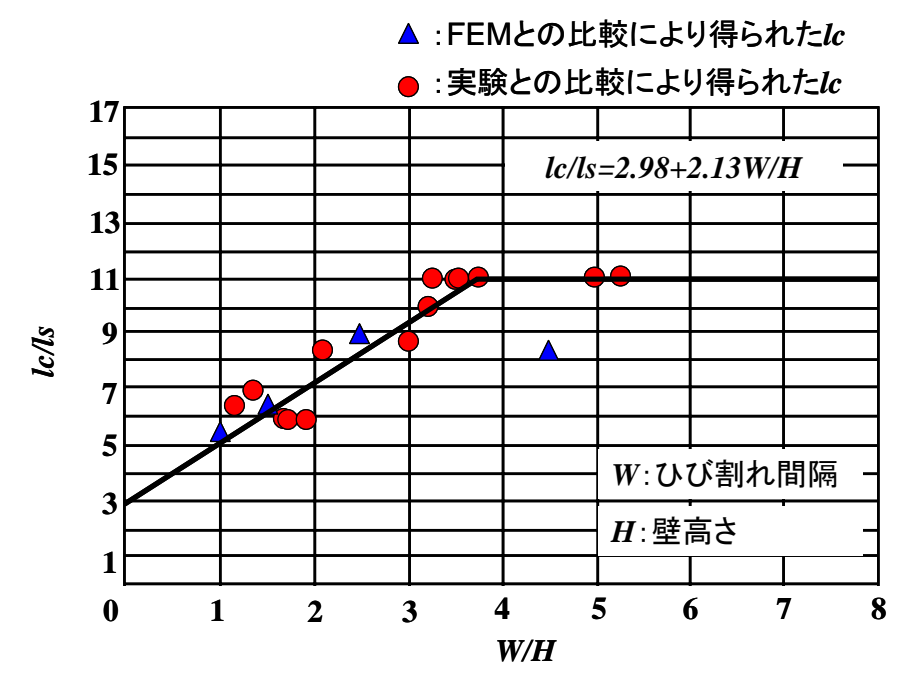

図-3.6 W/Hとl<sub>c</sub>/l<sub>s</sub>の関係

(3)メッシュ作成

次に「**メッシュ作成**」を選び、温度解析のための有限要素メッシュからCP法に使うメッシ ュを切り出す。

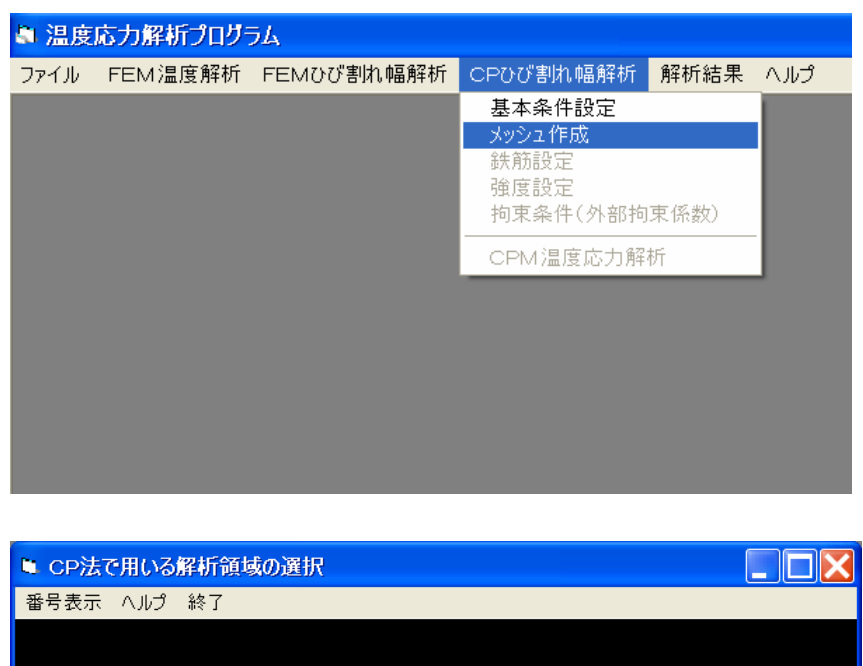

| OF ILA C I | 10.04 | 1-1/1 624  | <br>- 10 K |  |
|------------|-------|------------|------------|--|
| 号表示 /      | いげ    | 終了         |            |  |
|            |       |            |            |  |
|            |       | 1          |            |  |
|            |       |            |            |  |
|            | ┢     | - <u>}</u> |            |  |
|            |       | 4          |            |  |
|            |       |            |            |  |
|            |       |            |            |  |
|            | ┿     | -          |            |  |
|            |       |            |            |  |
| Ц          |       |            |            |  |
|            |       |            |            |  |
| ┥┥         | -     | <b>_</b>   |            |  |
|            |       |            |            |  |
|            |       |            |            |  |
|            |       |            |            |  |
|            |       |            |            |  |
|            |       |            |            |  |
|            |       |            |            |  |

図-3.7 CPひび割れ幅法メッシュの切り出し

メッシュを選択したら、マウスの右ボタンをクリックし、「**CP法解析領域選択**」をクリック する。

#### (4)鉄筋設定

マウスを用いて鉄筋の位置と断面積を入力する。マウスの右ボタンをクリックすると

「**画面上で設定**」、「**鉄筋データファイルの読み込み**」「**鉄筋データファイルの修正**」の3つが 選択できる。はじめて鉄筋のデータを入力する場合には、「**画面上で設定**」を選択する。

鉄筋の座標と断面積を入力する。複数の鉄筋を入力する際には、「複数本入力」のチェック ボタンをチェックし、本数とピッチ、方向を入力する。入力が終わると、鉄筋情報を登録する かどうか聞いてくるので、良ければ「**OK**」ボタンを押す。

なお、入力する座標は、画面メッシュの左下の□印が原点となる。

| <b>▲ 温度</b> Ⅰ  | 志力解析プログ | 54             |                  |                 | ● 鉄筋設定                         |                                |
|----------------|---------|----------------|------------------|-----------------|--------------------------------|--------------------------------|
| ファイル           | FEM温度解析 | FEMひび割れ幅解析     | CPひび割れ幅解析        | 解析結果 ヘルプ        | 番号表示 ヘルプ 終了                    |                                |
|                |         |                | 基本余件設定<br>メッシュ作成 |                 |                                |                                |
|                |         |                |                  |                 |                                |                                |
|                |         |                | 拘束条件(外部拘         | 東係数)            |                                |                                |
|                |         |                | CPM温度応力解         | 析               |                                | 鉄筋設定 ・ 画面上で設定                  |
|                |         |                |                  |                 |                                | 鉄筋データファイルの読み込み<br>鉄筋データファイルの修正 |
|                |         |                |                  |                 |                                |                                |
|                |         |                |                  |                 |                                |                                |
|                |         |                |                  |                 |                                |                                |
|                |         |                |                  |                 |                                |                                |
|                | 2:22    |                |                  |                 | <ul> <li>Statistic</li> </ul>  |                                |
| <u>余生 なち /</u> | の広博(非進点 | からの広博)を入力      | アノださい            |                 | ・ 55501232<br>(計算点もないの応援)を3    | し て/だざい                        |
| 3大用力0          | 9座標(蓥华点 | からの産様)を入力し<br> |                  |                 |                                |                                |
| ×              | 座標      | (mm) y座i       | 票                | (mm)            | ×座標 150 (mm) 」                 | /座標 100 (mm)                   |
| 迷斤             | 面積「     | •              |                  | (mm^2)          | 断面積 D25 👤                      | 506.7 (mm^2)                   |
| 複数本            | ト入力する際は | は、下のチェックボック    | スをチェックしてくた       | Eðin.           | 複数本入力する際は、下のチェックボ              | ックスをチェックしてください。                |
|                | □ 複数本2  | 入力             |                  |                 | ☞ 複数本入力                        |                                |
|                |         |                |                  |                 |                                |                                |
|                |         |                |                  |                 | ★数 6 ▼ ピッチ                     | 450 (mm) 方向 V                  |
|                |         |                |                  |                 |                                |                                |
|                |         |                |                  |                 |                                | <u>左</u>                       |
|                |         |                |                  |                 |                                |                                |
|                | 0 P     | <              | Cano             | ) el            | ок                             | Cancel                         |
|                |         |                |                  |                 |                                |                                |
|                |         |                | 番号表示 へル          | ブ 終了            |                                |                                |
|                |         |                |                  |                 |                                |                                |
|                |         |                |                  |                 |                                |                                |
|                |         |                |                  |                 |                                |                                |
|                |         |                |                  |                 |                                |                                |
|                |         |                |                  |                 |                                |                                |
|                |         |                |                  |                 |                                |                                |
|                |         |                |                  | FEMMass         | con 🔀                          |                                |
|                |         |                |                  | 鉄筋の 度<br>総数筋の 着 | 標は正しく表示されても味すか。<br>緑を行って良いですか。 |                                |
|                |         |                |                  |                 |                                |                                |
|                |         |                |                  |                 |                                |                                |
|                |         |                |                  |                 |                                |                                |
|                |         |                |                  |                 |                                |                                |
|                |         |                |                  |                 |                                |                                |
|                |         |                |                  |                 |                                |                                |
|                |         |                | •                | • •             | • • •                          |                                |
|                |         |                |                  |                 |                                |                                |
|                |         |                |                  |                 |                                | -                              |
|                |         |                | 図-3              | 5.8 鉄筋設         | (回面上で設定)                       |                                |

既に鉄筋データが入力されている場合には、「鉄筋データファイルの読み込み」ボタンを押 し、鉄筋データを読み込む。また、鉄筋データを修正する際には、「鉄筋データファイルの修 正」ボタンを押すと、エクセルのファイルが立ち上がり、座標や鉄筋断面積を修正することが できる。なお、同じ座標に鉄筋データを重ねて入力した場合には、最後に入力したものに書き 換えられるので注意すること。

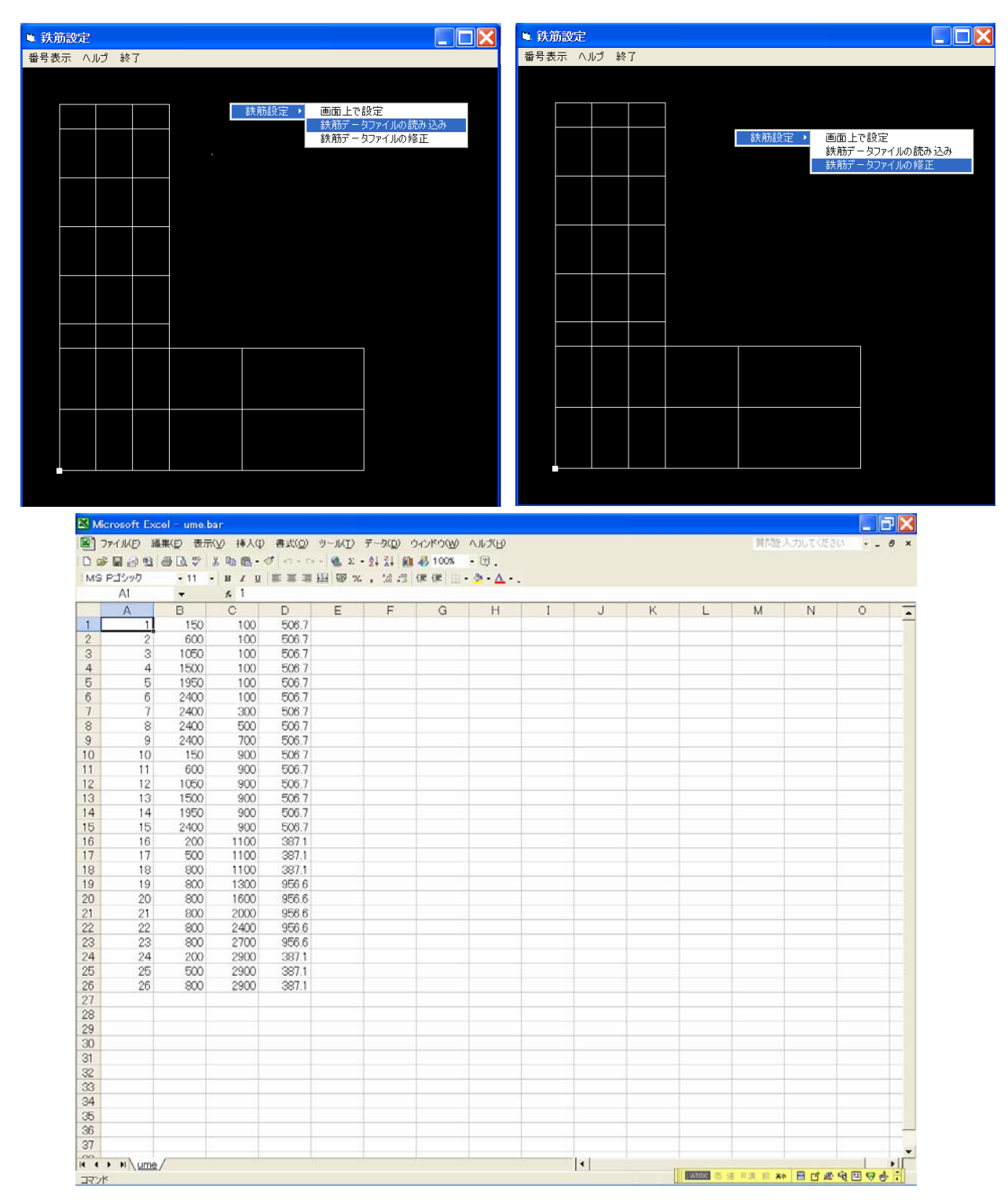

図-3.9 鉄筋設定(鉄筋データの読み込みと修正)

## (5) 強度データの入力

強度を設定する領域をマウスでドラッグし、マウスの右ボタンをクリックする。「強度設定」 を選択し、セメントの種類を選択する。セメントの種類を選択するとセメントごとの強度定数 が表示される。この画面では、強度定数の修正を行うこともできる。「ヤング係数の補正係数 ゆの設定」をクリックすると、補正係数が設定できる。デフォルトは、コンクリート標準示方 書の推奨値である。強度係数の設定が終わったら「OK」を選択し、28日または91日の圧縮 強度を入力する。

| 🔹 温度応力解析プログラム           |                             |        | 度設定     |           |  |  |
|-------------------------|-----------------------------|--------|---------|-----------|--|--|
| ファイル FEM温度解析 FEMひび割れ幅解析 | CPひび割れ幅解析 解析結果 へ.<br>基本条件設定 | ルプ 番号表 | 示 ヘルプ 着 | <b>冬了</b> |  |  |
|                         | メッシュTF成<br>鉄筋設定             |        |         |           |  |  |
|                         | 確度設定<br>拘束条件(外部拘束係数)        |        |         |           |  |  |
|                         | CPM温度応力解析                   |        |         |           |  |  |
|                         |                             |        |         |           |  |  |
|                         |                             |        |         |           |  |  |
|                         |                             |        |         |           |  |  |
|                         |                             |        |         |           |  |  |
|                         |                             | _      |         |           |  |  |
|                         |                             |        |         |           |  |  |
|                         |                             |        |         |           |  |  |
|                         |                             |        |         |           |  |  |
|                         |                             |        |         |           |  |  |
|                         |                             |        |         |           |  |  |

図-3.10 強度設定領域の選択

| Sec CP法 強度設定 📃 🗆 🔀                             | 🖻 強度係数の設定                                        |
|------------------------------------------------|--------------------------------------------------|
| 大地の 種材。 並通ゼリレニン ボセル・                           | ヘルプ 終了                                           |
| 材料の裡類:「普通ホルトラントビメント」                           | 王統治度: $fc'(t) = \frac{t}{t} fc'(91)$             |
| 早焼ホルトランドセメント CV'。<br>通性低数 日本語がセントB種            | a+bt                                             |
| 1年11月1日、1月1日日本の人力<br>強度係数の入力<br>弾性係数、引張強度の直接入力 | 圧縮強度~引張強度: $ft(t) = c fc'(t)^d$                  |
| <b>圧縮強度 (N/mm2):</b> ○ 材齢28日<br>ⓒ 材齢91日        | 圧縮強度 $\sim$ ヤング係数: $E(t)=\phi \ e \ fc'(t)^{-f}$ |
|                                                | a 4.5 $d$ 0.5                                    |
|                                                | b 0.95 e 4700                                    |
| O K Cancel                                     | c 0.44 f 0.5                                     |
|                                                | ヤング係数の補正係数 Φ の設定                                 |
| <b>図-3.11</b> 使用セメントの選択                        |                                                  |
|                                                | OK Cancel                                        |

**図-3.12** セメントに応じた強度定数

| マント | <mark>ッグ係動の</mark> 剤<br>終了 | i正係 🔳  | ■ CP法 強度設定               |
|-----|----------------------------|--------|--------------------------|
|     |                            |        | 材料の種類: 普通ボルトランドセメント ▼    |
|     | 材齢(日)                      | 補正係数   | コンクリートの種類を入力してください。      |
|     | 1                          | 0.730  |                          |
|     | 2                          | 0.730  | 弾性徐毅、列張强度を直接人力することもでぎます。 |
|     | 3                          | 0.730  |                          |
|     | 4                          | 0.865  |                          |
|     | 5                          | 1.000  |                          |
|     | 6                          | 1.000  | 上稲强度(N/mm2): 30 € 材齢91日  |
|     | 7                          | 1.000  |                          |
|     |                            |        |                          |
|     | ок                         | Cancel |                          |
|     |                            |        | O K Cancel               |

**図-3.13** ヤング係数の補正係数

図-3.14 圧縮強度の入力

## (6) 外部拘束係数の入力

外部拘束係数とは、岩盤や地盤などの拘束体がマスコンクリート構造物を拘束する効果を表した係数である。外部拘束係数は、構造物の奥行き(L)と高さ(H)の比(L/H)、および被拘束体と拘束体のヤング係数比(Ec/Er)をもとにコンクリート標準示方書に掲載されている算定図から求める。このプログラムでは、L/H および Ec/Er を入力することにより自動的に算出する機能がある。外部拘束係数における L/H, Ec/Er の考え方を図-3.15 に示す。

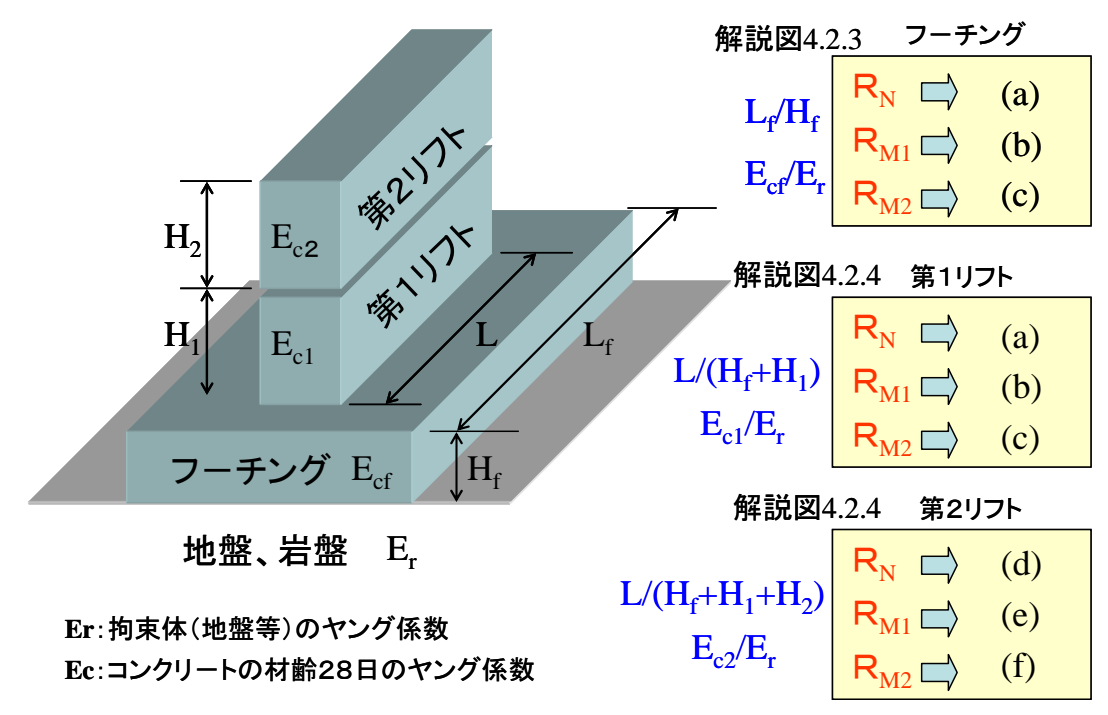

コンクリート標準示方書の解説図を参照

図-3.15 外部拘束係数における L/H, Ec/Er の考え方

| ■ 温度応力解析プログラム                        |                                                  | ● 外部拘束係数の入力                          |
|--------------------------------------|--------------------------------------------------|--------------------------------------|
| ファイル FEM温度解析 FEMひび割れ幅解析 CPひび<br>基本   | 割れ幅解析 解析結果 ヘルプ                                   | ヘルプ 終了                               |
| ☆++<br>メッシ<br>鉄筋<br>強度<br>均東。<br>CPM | RT32と<br>(作成<br>没定<br>发定<br>注(八小部拘束係数)<br>温度応力解析 | 外部拘束係数を入力してください。                     |
|                                      |                                                  | 軸拘束係数:                               |
|                                      |                                                  | 曲げ拘束係数1:                             |
|                                      |                                                  | 曲げ拘束係数2:                             |
|                                      |                                                  | L/H, Ec/Erを入力することにより自動的に計算することもできます。 |
|                                      |                                                  | スラブ状構造物 壁状構造物(1層目) 壁状構造物(2層以降)       |
|                                      |                                                  | OK Cancel                            |

図-3.16 外部拘束係数の入力

外部拘束係数は、直接入力することも可能であるが、L/H と Ec/Er から自動的に計算することもできる。「スラブ状構造物」「壁状構造物(1層目)」「壁状構造物(2層目)」を選択すると、それぞれに応じた外部拘束係数が計算できる。

|                      | 輔拘理                           | 東係数( | RN)              | Ì    |              | 曲げ                         | 向東係數                     | t(RM1)                  |              | Ύ    | 曲              | が拘束係 | 嬱(RM2 | )          |
|----------------------|-------------------------------|------|------------------|------|--------------|----------------------------|--------------------------|-------------------------|--------------|------|----------------|------|-------|------------|
| Ec/Er                | 0                             | 5    | 10               | 15   | 20           | 25                         | 30                       | 35                      | 40           | 45   | 50             | 55   | 60    | 65 🗸       |
| 50                   | 0.00                          | 0.05 | 0.12             | 0.18 | 0.26         | 0.33                       | 0.41                     | 0.46                    | 0.52         | 0.57 | 0.61           | 0.65 | 0.68  | 0.7/       |
| 48                   | 0.00                          | 0.05 | 0.12             | 0.19 | 0.27         | 0.34                       | 0.41                     | 0.47                    | 0.53         | 0.58 | 0.62           | 0.66 | 0.70  | 0.7(       |
| 46                   | 0.00                          | 0.05 | 0.12             | 0.20 | 0.28         | 0.35                       | 0.42                     | 0.48                    | 0.53         | 0.58 | 0.63           | 0.67 | 0.71  | 0.7        |
| 44                   | 0.00                          | 0.05 | 0.13             | 0.21 | 0.28         | 0.36                       | 0.43                     | 0.49                    | 0.54         | 0.60 | 0.64           | 0.68 | 0.72  | 0.75       |
| 42                   | 0.00                          | 0.04 | 0.14             | 0.22 | 0.29         | 0.37                       | 0.44                     | 0.50                    | 0.56         | 0.61 | 0.65           | 0.69 | 0.73  | 0.7t       |
| 40                   | 0.00                          | 0.06 | 0.14             | 0.23 | 0.30         | 0.38                       | 0.45                     | 0.51                    | 0.57         | 0.62 | 0.66           | 0.70 | 0.74  | 0.7        |
| 38                   | 0.00                          | 0.06 | 0.14             | 0.23 | 0.31         | 0.39                       | 0.46                     | 0.53                    | 0.58         | 0.63 | 0.68           | 0.72 | 0.75  | 0.78       |
| 36                   | 0.00                          | 0.07 | 0.15             | 0.24 | 0.33         | 0.40                       | 0.47                     | 0.54                    | 0.60         | 0.65 | 0.69           | 0.73 | 0.76  | 0.75       |
| 34                   | 0.00                          | 0.07 | 0.16             | 0.25 | 0.34         | 0.42                       | 0.50                     | 0.56                    | 0.62         | 0.66 | 0.70           | 0.74 | 0.77  | 0.8(       |
| 32                   | 0.00                          | 0.07 | 0.16             | 0.26 | 0.35         | 0.44                       | 0.51                     | 0.58                    | 0.63         | 0.68 | 0.72           | 0.76 | 0.78  | 0.8        |
| 30                   | 0.00                          | 0.08 | 0.18             | 0.28 | 0.37         | 0.45                       | 0.53                     | 0.60                    | 0.64         | 0.70 | 0.73           | 0.77 | 0.80  | 0.82       |
| 28                   | 0.01                          | 0.08 | 0.19             | 0.29 | 0.39         | 0.47                       | 0.55                     | 0.61                    | 0.66         | 0.71 | 0.75           | 0.78 | 0.81  | 0.84       |
| 26                   | 0.01                          | 0.09 | 0.20             | 0.30 | 0.40         | 0.50                       | 0.57                     | 0.62                    | 0.68         | 0.73 | 0.77           | 0.80 | 0.82  | 0.85       |
| 24                   | 0.02                          | 0.09 | 0.21             | 0.32 | 0.42         | 0.51                       | 0.59                     | 0.64                    | 0.70         | 0.74 | 0.78           | 0.82 | 0.83  | 0.8t       |
| 22                   | 0.02                          | 0.10 | 0.22             | 0.34 | 0.44         | 0.54                       | 0.61                     | 0.66                    | 0.72         | 0.76 | 0.80           | 0.82 | 0.85  | 0.81       |
| 20                   | 0.03                          | 0.10 | 0.23             | 0.36 | 0.46         | 0.56                       | 0.63                     | 0.69                    | 0.74         | 0.78 | 0.81           | 0.84 | 0.86  | 0.8        |
| 18                   | 0.03                          | 0.11 | 0.25             | 0.39 | 0.50         | 0.59                       | 0.65                     | 0.72                    | 0.76         | 0.80 | 0.83           | 0.86 | 0.88  | 0.8        |
| 16                   | 0.03                          | 0.12 | 0.27             | 0.41 | 0.53         | 0.61                       | 0.68                     | 0.73                    | 0.78         | 0.82 | 0.85           | 0.87 | 0.89  | 0.9        |
| L/H, E<br>L/H<br>Ec/ | ic/Erの<br>H 「<br>/Er「<br>ト部拘] | )入力- | 15<br>3.1<br>の計算 |      | - 9<br>9<br> | ト部均<br>軸拘束<br>曲(デ約<br>曲(デ約 | 東係数<br>夏係数<br>回東係<br>回東係 | 文<br>RN<br>数 RM<br>数 RM | л1 Г<br>л2 Г | 0.6  | 32<br>00<br>02 |      | C     | )K<br>ncel |

図-3.17 外部拘束係数の自動計算

L/H と Ec/Er を入力し、「外部拘束係数の計算」を選択すると軸拘束係数 RN、曲げ拘束係 数 RM1、曲げ拘束係数 RM2 が自動的に計算される。計算された値は、自動的に図-3.16 に反 映される。

#### (7) CPひび割れ幅法によるひび割れ幅の開始

メニュー画面より「CP ひび割れ幅解析」を選択し、計算を開始する。

| 基本条件設定<br>メッシュ作成<br>鉄筋設定<br>強度設定<br>拘束条件(外部拘束係数)<br>CPびU割れ幅解析 | 基本条件設定<br>メッシュ作成<br>鉄筋設定<br>強度設定<br>拘束条件(外部拘束係数)<br>CPびび割れ幅解析 | 基本条件設定<br>メッシュ作成<br>鉄筋設定<br>強度設定<br>拘束条件(外部拘束係数)<br>CPび割れ幅解析 | ファイル FEM温度解析 | FEMOび割れ幅解析 | CPひび割れ幅解析                                     | 解析結果 | NR |
|---------------------------------------------------------------|---------------------------------------------------------------|--------------------------------------------------------------|--------------|------------|-----------------------------------------------|------|----|
| CPひび割れ幅解析                                                     | CPひび割れ幅解析                                                     | CPひび割れ幅解析                                                    |              |            | 基本条件設定<br>メッシュ作成<br>鉄筋設定<br>強度設定<br>拘束条件(外部拘: | 束係数) |    |
|                                                               |                                                               |                                                              |              |            | CPひび割れ幅解析                                     | Ť    |    |

図-3.18 CPひび割れ幅法によるひび割れ幅の計算

ひび割れ指数が図-3.3 で設定した値以下になると、ひび割れが生じたものとして、画面上に その材齢(日)と節点番号を表示して計算が止まる。(図-3.19 参照)

なお、CPひび割れ幅法は、壁で発生したひび割れを対象としているため、スラブ部分では、 ひび割れ指数が設定した値以下になっても、ひび割れ解析を行わない。

|                                           | FEMMasscon2                                                                                    |
|-------------------------------------------|------------------------------------------------------------------------------------------------|
| ひび割れ解析 🛛 🔀                                | 望の数は1つですか?<br>2連のボックスカスバートの場合は、壁は2つです。<br>CPひび割れ幅法では、壁2つまで計算できます。                              |
| 材齢 13日、節点 31でひび割れが発生しました<br>ひび割れ幅解析に進みますか | 「はい」 > 1つ<br>「いいえ」 >2つ<br>※通常の壁の場合は、「はい」を選択してください。<br>※2連ボックスカルバートのように壁が2つある場合は、「いいえ」を選択してください |

#### 図-3.19 ひび割れの発生

#### 図-3.20 壁の数

壁部分でひび割れが発生すると、ひび割れが発生したことを知らせるメッセージが画面上に 表示される(図-3.19参照)。ここで、「はい」を選ぶと、ひび割れ解析に移る。もし、別の箇 所で生じたひび割れに足してひび割れ解析を行いたい場合には、「いいえ」を選ぶと、他の節 点でも設定したひび割れ指数以下になっているときは、その節点番号を表示し、それ以外は次 のステップの計算に移る。

CP ひび割れ幅法では、壁が2カ所ある場合(例えば2連のボックスカルバート等)も解析 できるので、ひび割れ解析に移るときに壁の数を聞いてくる。(図-3.20および図-3.21参照)

本例題では、壁は1つであるので、「はい」を選ぶ。なお、ひび割れ解析は、1つの壁において1リフトだけしか行えない。

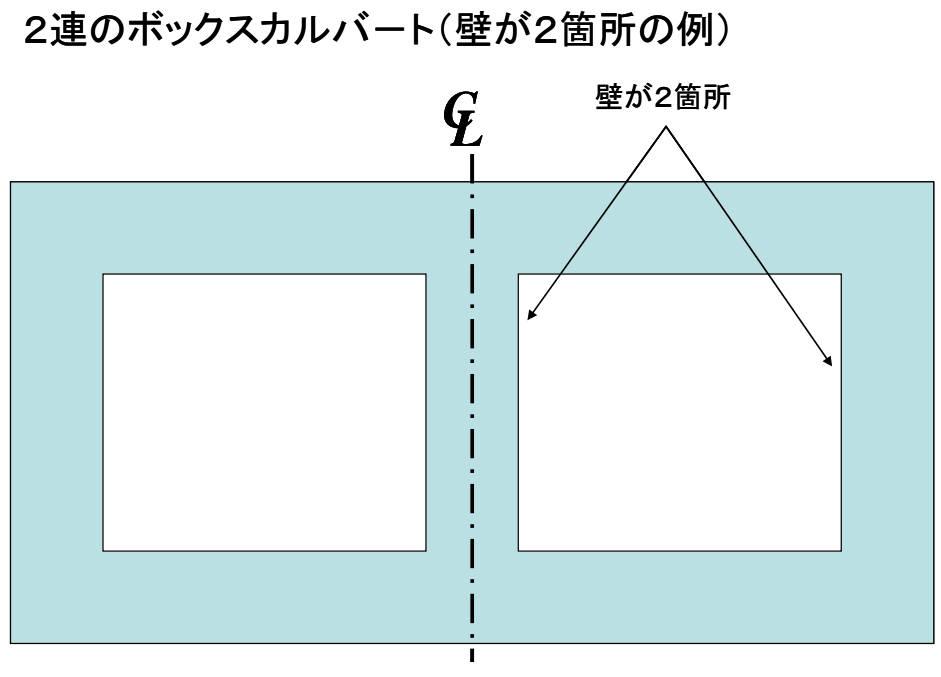

# 左右対称であるので、半分の領域のみで解析を行う。

図-3.21 壁が2箇所の例(2連のボックスカルバート)

## (5) 解析結果の出力

CPひび割れ幅法の結果を出力する。CPひび割れ幅法の結果は、

- ① 材齢とコンクリート応力の関係
- ② 材齢と鉄筋応力の関係
- ③ 材齢と温度ひび割れ指数の関係
- ④ 材齢とひび割れ幅の関係

について出力可能である。

なお、⑤応力分布、⑥ひび割れ指数分布については、各ステップごとの表示の他に、最大応 力分布の表示、最小ひび割れ指数分布の表示が可能である。

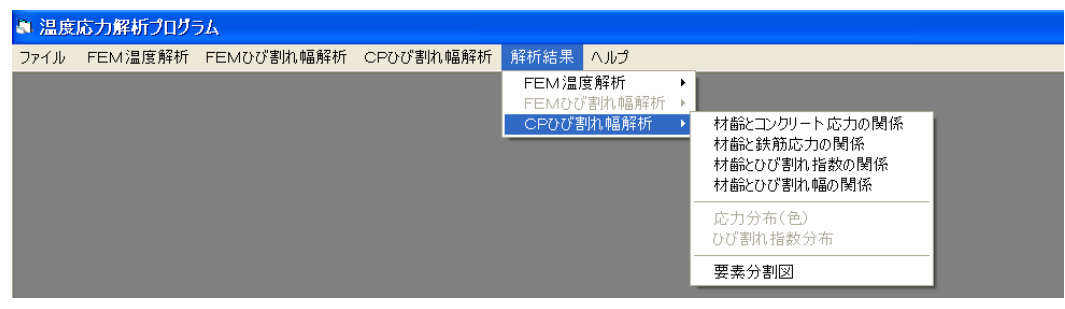

**図-3.18** 解析結果の出力

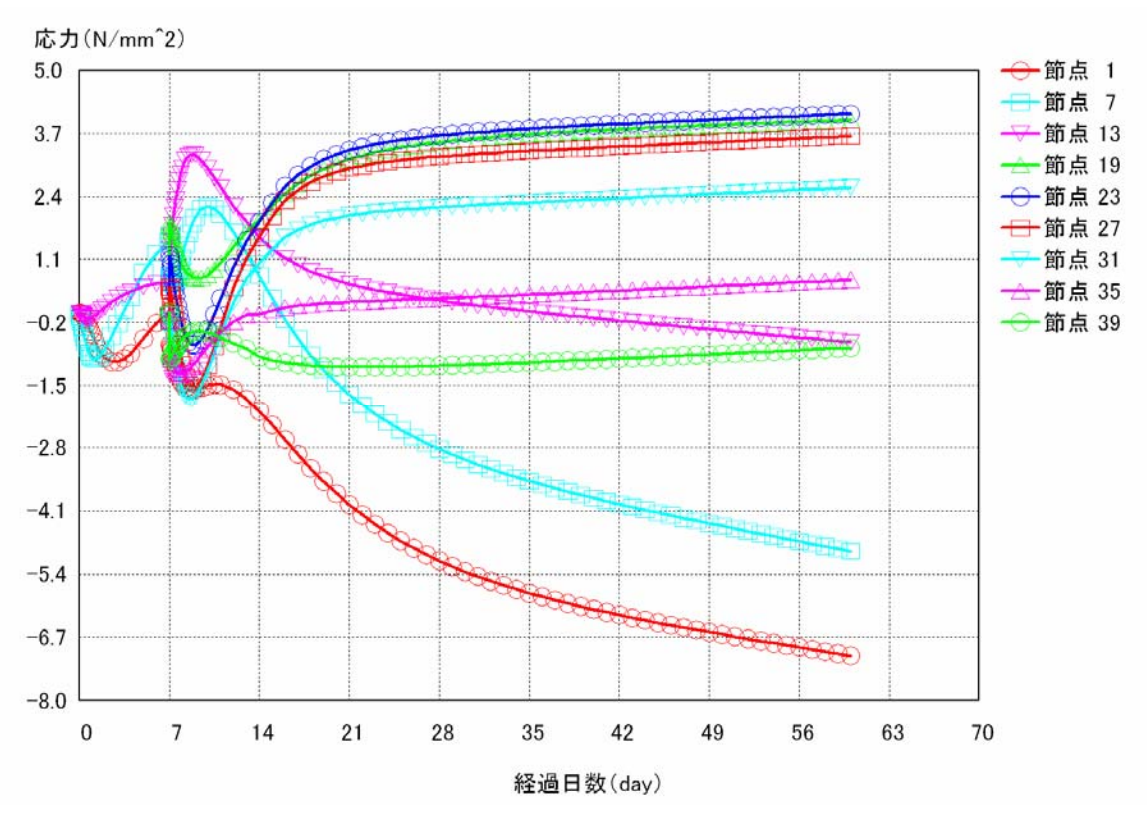

## ①材齢と応力の関係

図-3.19 材齢とコンクリート応力の関係

⑤応力分布

⑥ひび割れ指数分布

## ⑦要素分割図

#### ②材齢と鉄筋応力の関係

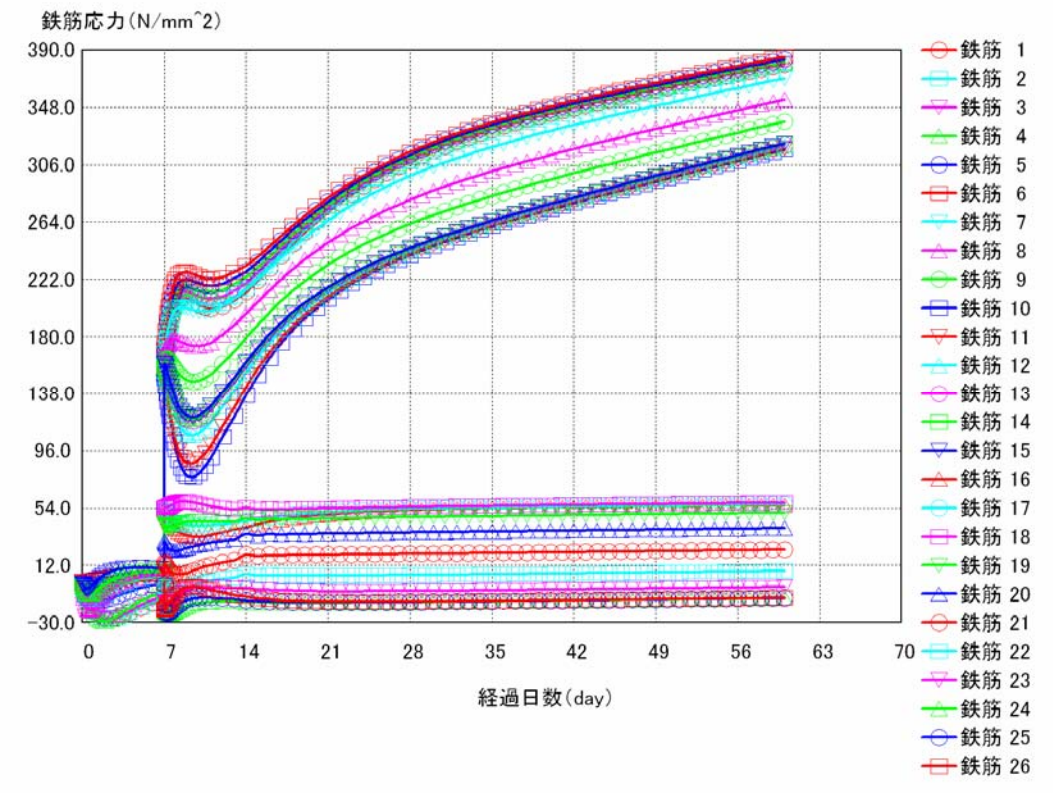

図-3.20 材齢と鉄筋応力の関係

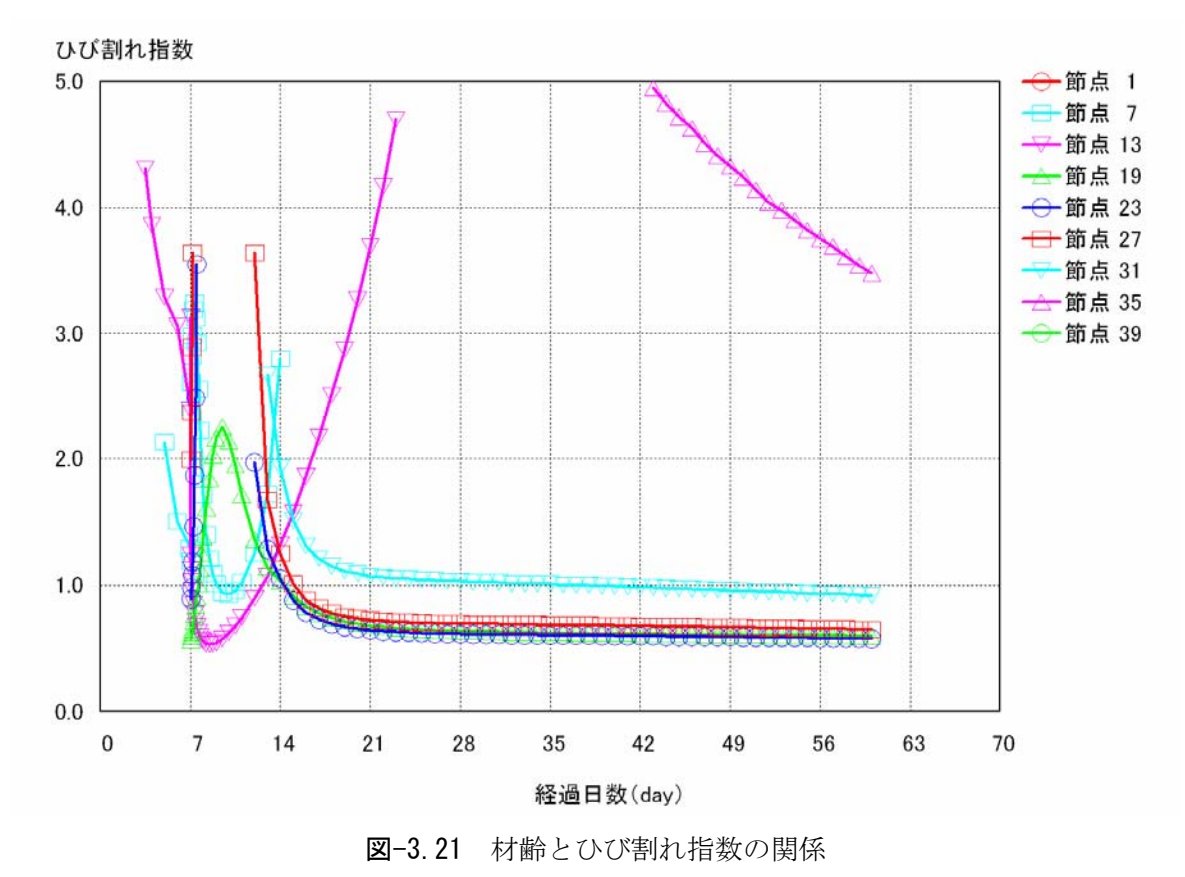

③材齢とひび割れ指数の関係

## ④材齢とひび割れ幅の関係

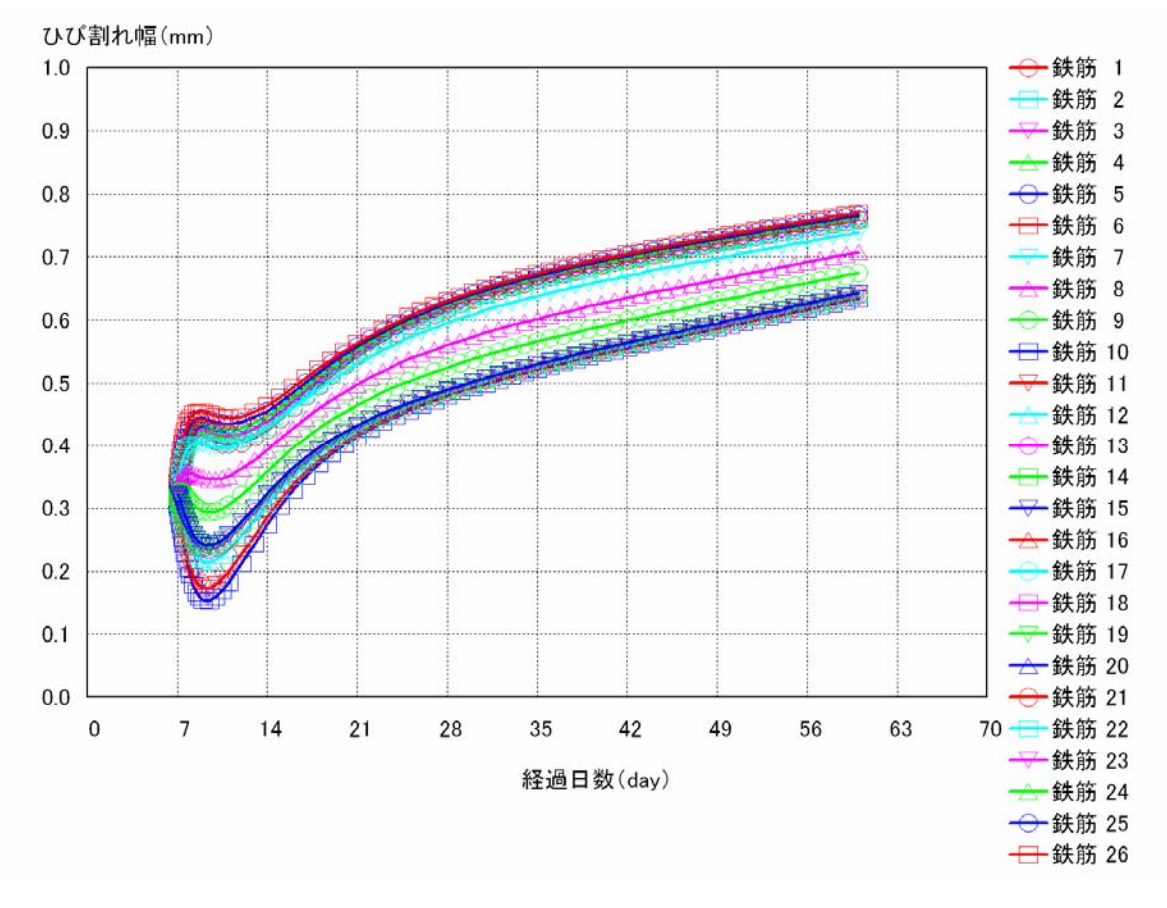

図-3.22 材齢とひび割れ幅の関係